# CENTRAL DE ESTÁGIOS E INTERCÂMBIOS

# Orientações para E-Protocolo - Estágio Curricular Não Obrigatório – ESTUDANTES DA UEL

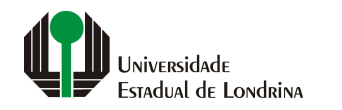

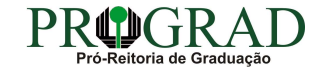

#### Passo 01:

Para acesso, faça o cadastro de cidadão no site: www.eprotocolo.pr.gov.br, em "Ainda não sou cadastrado"

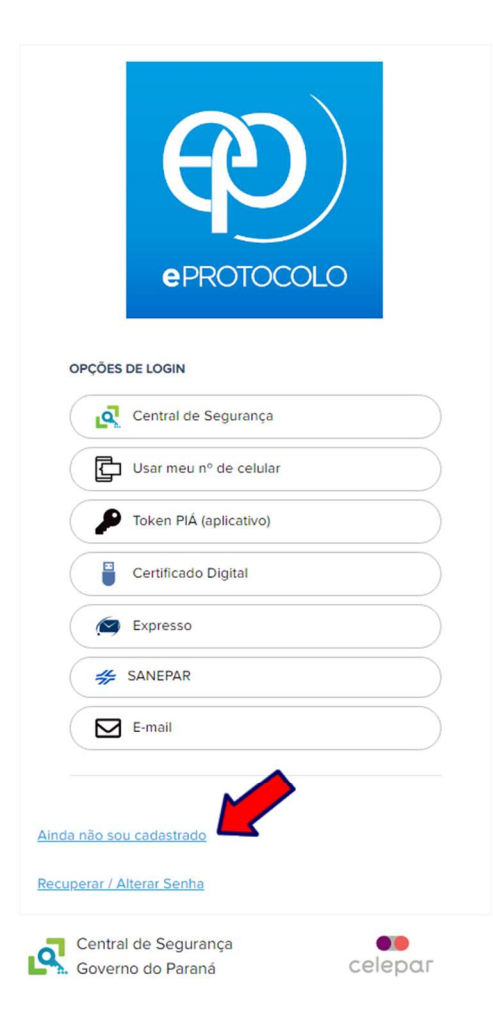

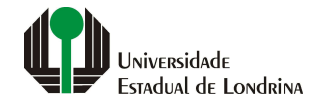

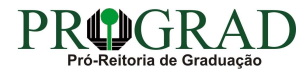

Passo 02:

Clique em "Central de Segurança"

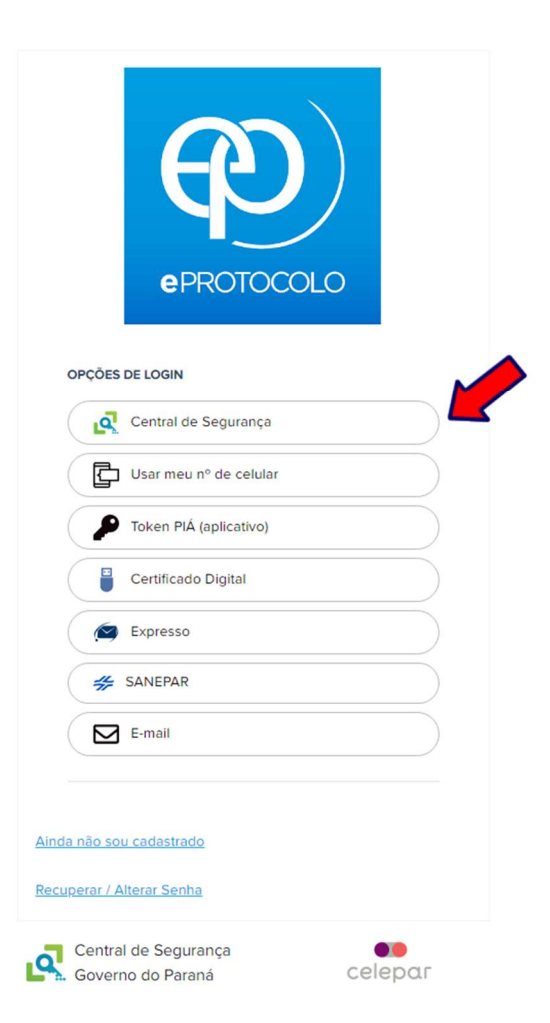

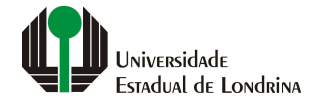

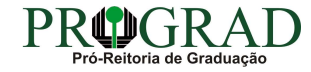

Passo 03:

Insira seu CPF e a senha criada no site, e clique em "Entrar"

| Central de Se          | gurança                            |       |       |   |
|------------------------|------------------------------------|-------|-------|---|
| CPF, E-Mail ou Lo      | gin Sentinela                      |       |       |   |
| Senha                  |                                    |       | <br>  |   |
| 8                      |                                    |       | <br>_ |   |
|                        | En                                 | itrar |       | _ |
| (                      | Vo                                 | oltar |       |   |
| nda não sou ca         | <u>dastrado</u><br>Ir Senha        |       |       |   |
| <u>inda não sou ca</u> | <u>astrado</u><br>i <u>r Senha</u> |       |       |   |
| nda não sou ca:        | <u>ir Senha</u>                    |       |       |   |
| nda não sou ca         | <u>astrado</u><br>r <u>Senha</u>   |       |       |   |
| <u>nda não sou ca</u>  | <u>astrado</u><br><u>ir Senha</u>  |       |       |   |

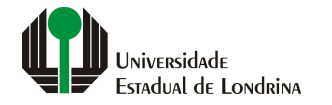

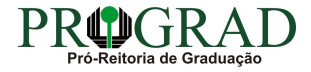

### Passo 04:

# Vá em "Protocolo Geral", "Protocolar Solicitação"

| Perotocolo                                     |                       |                            |                          |               |                               |               |         |          | ARANÁ<br>IRETARIA DA ADMINISTA<br>E DA PREVIDÊNCIA |
|------------------------------------------------|-----------------------|----------------------------|--------------------------|---------------|-------------------------------|---------------|---------|----------|----------------------------------------------------|
| Tela Inicial Protocolo Ger                     | al i Sair             |                            |                          |               |                               |               |         |          |                                                    |
| 9 de Junho de 2022 - 10 Protocolar Solicitação |                       |                            |                          |               |                               |               | . 0     |          | - vol                                              |
| I-vindo!                                       |                       |                            |                          |               |                               |               |         |          |                                                    |
|                                                |                       |                            |                          |               |                               |               |         |          |                                                    |
|                                                |                       |                            |                          |               |                               |               |         |          |                                                    |
|                                                | Minhas Pendências     |                            |                          |               |                               | Monitoramento |         |          |                                                    |
|                                                |                       |                            |                          |               |                               |               |         |          |                                                    |
| Meus Protocolos em Pré-Cadastro                |                       |                            |                          |               |                               |               |         |          |                                                    |
| Minhas Pendências de Protocolos                |                       |                            |                          |               |                               |               |         |          |                                                    |
|                                                |                       |                            |                          |               |                               |               |         |          |                                                    |
|                                                | Tipo do Processo:     | ● Todos ○ Digital ○ Físico |                          |               |                               |               |         |          |                                                    |
|                                                | Situação do Processo: | Normal/Pendente            | estado 🔿 Arquivo Corrent | e             |                               |               |         |          |                                                    |
|                                                | Pendência: -          | - Selecione                | ~                        |               |                               |               |         |          |                                                    |
| Página 1 de 1                                  |                       |                            |                          |               |                               |               |         |          |                                                    |
| Protocolo Tipo Interessado                     | Número/Ano Documento  | Palavra-Chave              | Local Atual              | Data de Envio | Dt. Max. Conclusao Finalidade | Detalhamento  | Assinar | Situação | Recusar Analisar                                   |
| Pagina 1 de 1                                  |                       |                            |                          |               |                               |               |         |          |                                                    |
|                                                |                       |                            | Assinar/Recus            | ar Documentos |                               |               |         |          |                                                    |
|                                                |                       |                            |                          |               |                               |               |         |          |                                                    |
| Avisos de Protocolo                            |                       |                            |                          |               |                               |               |         |          |                                                    |
|                                                |                       |                            |                          |               |                               |               |         |          |                                                    |
| Pendências de Documentos não Protoco           | lados                 |                            |                          |               |                               |               |         |          |                                                    |
|                                                |                       |                            |                          |               |                               |               |         |          |                                                    |
| Avisos de Documentos não Protocolado           | 5                     |                            |                          |               |                               |               |         |          |                                                    |
|                                                |                       |                            |                          |               |                               |               |         |          |                                                    |

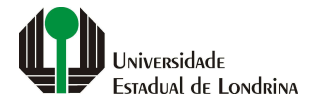

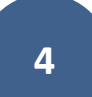

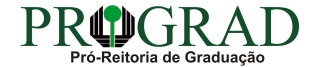

#### Passo 05:

Preencha os seguintes campos: a) "Dados do Requerente" (veja se estão corretos); b) "Dados de Cadastro": BRASIL – PR – LONDRINA; C) "Sigiloso": Não; d) "Justificativa de Sigilo": (deixe em branco)

| eprotocolo<br>Tela Inicial Protocolo Geral | Sair                                                                                                    |
|--------------------------------------------|----------------------------------------------------------------------------------------------------|
| 7 de Junho de 2022 - 11:13:10              | Starting - v6_2_24_1 (00021p) - voltar ◆                                                                                                    |
| Protocolar Solicitação                     | (*) Campo de preenchimento obrigatório.                                                                                                    |
| Dados do Requerente                        |                                                                                                    |
| Nome:                                      | Terezinha                                                                                                    |
| E-mail:                                    | @gmail.com                                                                                                    |
| Telefone:                                  |                                                                                                    |
| Dados de Cadastro                          |                                                                                                    |
| * País:                                    | BRASIL                                                                                                    |
| * Estado:                                  | PR 🗸                                                                                                    |
| * Cidade:                                  | LONDRINA                                                                                                    |
| *Processo abrangido por prioridade?        | ⊖ <sub>Sim</sub> ● <sub>Não</sub>                                                                                                    |
| Solicitação                                |                                                                                                    |
| * Sigiloso:                                | ⊖ Sim ® Não                                                                                                    |
| Justificativa Sigilo:                      |                                                                                                    |
| * Órgão/Entidade de destino:               | UEL - UNIVERSIDADE ESTADUAL DE LONDRINA                                                                                                    |
|                                            | Para mais informações largeser nortal un br                                                                                                    |
|                                            |                                                                                                    |
|                                            | $11  \bullet  \mathbf{B}  \underline{\mathbf{U}}  \mathbf{S}  \mathbf{x}_2  \mathbf{x}^2  0  \mathbf{S}  \mathbf{C}  \mathbf{\mathcal{T}}  \mathbf{k}$ |
|                                            | SOLICITAÇÃO DE ESTÁGIO CURRICULAR NÃO OBRIGATÓRIO                                                                                                    |
| * Descreva aqui sua solicitação:           |                                                                                                    |
|                                            |                                                                                                    |
|                                            | 74/100                                                                                                    |
|                                            | 74/100                                                                                                    |
| Interessados                               |                                                                                                    |

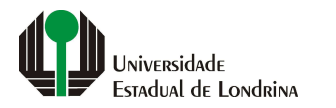

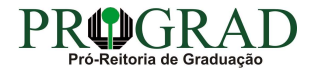

ATENÇÃO NESTES PONTOS: a) "Órgão/Entidade de destino": UNIVERSIDADE ESTADUAL DE LONDRINA; b) "Descreva aqui sua solicitação": SOLICITAÇÃO DE ESTÁGIO CURRICULAR NÃO OBRIGATÓRIO

|                                | December 20                                                                                           | ● <sup>●</sup> 0 |
|--------------------------------|----------------------------------------------------------------------------------------------------|------------------|
| Tela Inicial Protocolo Ge      | al Sair                                                                                               |                  |
| Protocolar Solicitação         | * V6_2_24_1 (0002Tp) - volta<br>(*) Campo de preenchimento obrigatório.                               | *                |
| Dados do Requerente            |                                                                                                    |                  |
| N                              | me: Terezinha                                                                                         |                  |
| E-                             | nail: @gmail.com                                                                                      |                  |
| Tele                           | one:                                                                                                  |                  |
| Dados do Cadastro              |                                                                                                    |                  |
| *                              | aís: BRASIL                                                                                           |                  |
| * Es                           | odo: PR 🗸                                                                                             |                  |
| * Cic                          | ide: LONDRINA                                                                                         |                  |
| *Processo abrangido por priori | ade? O <sub>Sim</sub>                                                                                 |                  |
| Solicitação                    |                                                                                                    |                  |
| * Sig                          | oso: ○Sim                                                                                             |                  |
| Justificativa S                | jilo:                                                                                                 |                  |
| * Ársős (Calidada da da        |                                                                                                    |                  |
|                                | UEL - UNIVERSIDADE ESTADUAL DE LONDRINA                                                               |                  |
|                                | Para mais informações, acesse: portal.uel.br                                                          |                  |
|                                | 11 • B $I \ \underline{U} \ \cdot \ \cdot \ \cdot \ \cdot \ \cdot \ \cdot \ \cdot \ \cdot \ \cdot \ $ |                  |
|                                |                                                                                                    |                  |
| * Descreva aqui sua solicita   |                                                                                                    |                  |
|                                |                                                                                                    |                  |
|                                |                                                                                                    |                  |
|                                |                                                                                                    | 74/1             |

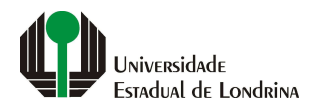

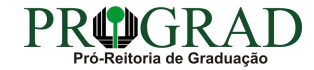

#### Passo 06:

## Interessados: Inclua seu CPF e Nome (dados do/a estudante que irá realizar o estágio)

|                                                                             | * Nº da Identificação:                          |                                 |                                                                                                    |                                                                                                    |
|-----------------------------------------------------------------------------|-------------------------------------------------|---------------------------------|----------------------------------------------------------------------------------------------------|----------------------------------------------------------------------------------------------------|
|                                                                             | * Nome Interessado:                             |                                 |                                                                                                    |                                                                                                    |
|                                                                             |                                                 |                                 | Incluir Interessado Limpar                                                                                      |                                                                                                    |
| Interessados ir                                                             | ncluídos                                        |                                 |                                                                                                    |                                                                                                    |
| Ordem                                                                       | Тіро                                            |                                 | lome Tipo de Doc. Identifica                                                                                    | ação                                                                                                    |
| 1                                                                           | PESSOA FISICA                                   |                                 | IARIA MARIA SILVA CPF                                                                                           | 449-72                                                                                                    |
| Arquivos                                                                    | Arquivos:                                       |                                 | Incluir preferencialmente arquivos<br>* Atenção, os arquivos em forma                                           | s do tipo PDF (A4) com tamanho má:<br>to JPEG, JPG, PNG, MP4 e MOV são<br>anexos e não fazem parte do Volum                                 |
| Arquivos<br>Escolher Ficheiros                                              | Arquivos:                                       |                                 | Incluir preferencialmente arquivos<br>* Atenção, os arquivos em forma                                           | s do tipo PDF (A4) com tamanho má:<br>to JPEG, JPG, PNG, MP4 e MOV são i<br>anexos e não fazem parte do Volum                               |
| Arquivos<br>Escolher Ficheiros<br>Arquivos incluír<br>Data                  | Arquivos:                                       | Documento                       | Incluir preferencialmente arquivos<br>* Atenção, os arquivos em forma<br>Assinar                                | s do tipo PDF (A4) com tamanho má:<br>to JPEG, JPG, PNG, MP4 e MOV são<br>anexos e não fazem parte do Volum<br>Cancelar Assinatura Download |
| Arquivos<br>Escolher Ficheiros<br>Arquivos incluío<br>Data<br>07/06/2022 11 | Arquivos:<br>Nenhum ficheiro selecionado<br>dos | Documento<br>TermoCompromisso1. | Incluir preferencialmente arquivos<br>* Atenção, os arquivos em formal<br>f                                     | s do tipo PDF (A4) com tamanho má<br>to JPEG, JPG, PNG, MP4 e MOV são<br>anexos e não fazem parte do Volum<br>Cancelar Assinatura Download  |
| Arquivos<br>Escolher Ficheiros<br>Arquivos incluír<br>Data<br>07/06/2022 11 | Arquivos:<br>Nenhum ficheiro selecionado<br>dos | Documento<br>TermoCompromisso1. | Incluir preferencialmente arquivos<br>* Atenção, os arquivos em formal<br>f<br>f<br>Concluir Solicitação Limpar | s do tipo PDF (A4) com tamanho má<br>to JPEG, JPG, PNG, MP4 e MOV são<br>anexos e não fazem parte do Volum<br>Cancelar Assinatura Download  |

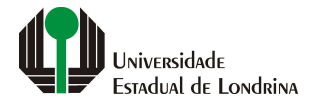

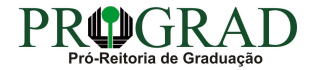

#### Passo 07:

ARQUIVOS: Clique em "Escolher Ficheiros". Busque os arquivos do estágio que já deverão estar assinados pela Unidade Concedente (local onde o(a) estudante irá realizar o estágio) e pelo(a) orientador(a) de campo (orientador da concedente). Os documentos deverão estar em formato PDF, de forma legível, sem dobras ou rasuras.

| Interessados incluído                          | os                                    |                                 |                         |    |                                              |                             |                                                                         |                                                 |                                                  |
|------------------------------------------------|---------------------------------------|---------------------------------|-------------------------|----|----------------------------------------------|-----------------------------|-------------------------------------------------------------------------|-------------------------------------------------|--------------------------------------------------|
| Ordem                                          | Тіро                                  |                                 | Nome                    |    | Tipo de Doc.                                 | Identif                     | icação                                                                  |                                                 | Excluir                                          |
| 1                                              | PESSOA FISICA                         |                                 | MARIA MARIA MARIA SILVA | λ. | CPF                                          |                             | 449-72                                                                  |                                                 | ×                                                |
| Escolher Ficheiros Nen                         | Arquivos:<br>hum ficheiro selecionado |                                 |                         |    | Incluir preferencialn<br>* Atenção, os arqui | ente arquivo<br>vos em form | os do tipo PDF (A4) col<br>lato JPEG, JPG, PNG, M<br>anexos e não fazem | m tamanho má<br>IP4 e MOV são<br>parte do Volun | áximo de 10Mt<br>incluídos com<br>ne do Processo |
|                                                |                                       |                                 |                         |    |                                              |                             |                                                                         |                                                 |                                                  |
| Arquivos incluídos                             |                                       |                                 |                         |    |                                              |                             |                                                                         |                                                 |                                                  |
| Arquivos incluídos<br>Data                     |                                       | Documento                       |                         |    |                                              | Assinar                     | Cancelar Assinatura                                                     | Download                                        | Excluir                                          |
| Arquivos incluídos<br>Data<br>07/06/2022 11:15 |                                       | Documento<br>TermoCompromisso1. | pdf                     |    |                                              | Assinar                     | Cancelar Assinatura                                                     | Download                                        | Excluir                                          |

*Obs: Busque os arquivos do estágio que já deverão estar assinados pela unidade concedente do Estágio e anexe todos os documentos necessários (plano de estágio, termo de compromisso, termo de ciência COVID, cópia de apólice de Seguros, entre outros)* 

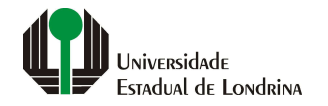

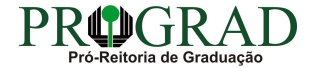

#### Passo 08:

## Ao lado da documentação inserida, terá uma "canetinha". Clique nela para assinar os documentos

|                                                                            | * Lipo Identificação:                                    | CPF C CNPJ                     |                   |                      |             |                                |                                                       |                                                                                                 |                                                          |
|----------------------------------------------------------------------------|----------------------------------------------------------|--------------------------------|-------------------|----------------------|-------------|--------------------------------|-------------------------------------------------------|-------------------------------------------------------------------------------------------------|----------------------------------------------------------|
|                                                                            | * Nº da Identificação:                                   |                                |                   |                      |             |                                |                                                       |                                                                                                 |                                                          |
|                                                                            | * Nome Interessado:                                      |                                |                   |                      |             |                                |                                                       |                                                                                                 |                                                          |
|                                                                            |                                                          |                                |                   | Incluir Interes      | sado Limpar |                                |                                                       |                                                                                                 |                                                          |
| Interessados in                                                            | ncluídos                                                 |                                |                   |                      |             |                                |                                                       |                                                                                                 |                                                          |
| Ordem                                                                      | Тіро                                                     |                                | Nome              |                      |             | Tipo de Doc.                   | Identifi                                              | cação                                                                                           |                                                          |
| 1                                                                          | PESSOA FISICA                                            |                                | MARIA MARIA MARIA | A SILVA              |             | CPF                            |                                                       | 449-72                                                                                          |                                                          |
| Arquivos —                                                                 | Arquivos:                                                |                                |                   |                      |             | Incluir prefer<br>* Atenção, c | encialmente arquivo<br>os arquivos em form            | os do tipo PDF (A4) cor<br>ato JPEG, JPG, PNG, M                                                | m tamanho n<br>IP4 e MOV sã                              |
| Arquivos<br>Escolher Ficheiros                                             | Arquivos:<br>s Nenhum ficheiro selecionado               |                                |                   |                      |             | Incluir prefer<br>* Atenção, c | encialmente arquivo<br>ss arquivos em form            | os do tipo PDF (A4) cor<br>ato JPEG, JPG, PNG, M<br>anexos e não fazem j                        | m tamanho n<br>IP4 e MOV sã<br>parte do Volu             |
| Arquivos<br>Escolher Ficheiros<br>Arquivos incluí                          | Arquivos:<br>Nenhum ficheiro selecionado<br>ídos         | Description                    |                   |                      |             | Incluir prefer<br>* Atenção, o | encialmente arquivo<br>so arquivos em form            | is do tipo PDF (A4) con<br>ato JPEG, JPG, PNG, M<br>anexos e não fazem p                        | n tamanho n<br>IP4 e MOV sã<br>parte do Volu             |
| Arquivos<br>Escolher Ficheiros<br>Arquivos incluí<br>Data<br>07/06/2022 11 | Arquivos:<br>Nenhum ficheiro selecionado<br>idos         | Documento<br>TermoCompromisso1 | .pdf              |                      |             | Incluir prefer<br>* Atenção, c | encialmente arquivo<br>so arquivos em form<br>Assinar | is do tipo PDF (A4) cor<br>ato JPEG, JPG, PNG, M<br>anexos e não fazem p<br>Cancelar Assinatura | m tamanho r<br>IP4 e MOV sẽ<br>parte do Volu<br>Download |
| Arquivos<br>Escolher Ficheiros<br>Arquivos incluí<br>Data<br>07/06/2022 11 | Arquivos:<br>Nenhum ficheiro selecionado<br>idos<br>1:15 | Documento<br>TermoCompromisso1 | .pdf              | Concluir Solicitação | Limpar      | Incluir prefer<br>* Atenção, c | Assinar                                               | is do tipo PDF (A4) cor<br>ato JPEG, JPG, PNG, M<br>anexos e não fazem j<br>Cancelar Assinatura | m tamanho n<br>IP4 e MOV sã<br>parte do Volu<br>Download |

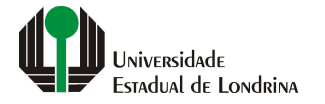

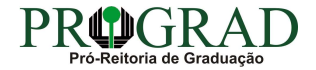

#### Passo 09:

## Clique em "Concluir Solicitação"

|                                                                        | * Nº da Identificação:                  |                                 |                                                                                                    |                                                                                                    |
|------------------------------------------------------------------------|-----------------------------------------|---------------------------------|----------------------------------------------------------------------------------------------------|----------------------------------------------------------------------------------------------------|
|                                                                        | * Nome Interessado:                     |                                 |                                                                                                    |                                                                                                    |
|                                                                        |                                         |                                 | Incluir Interessado Limpar                                                                                           |                                                                                                    |
| Interessados inclu                                                     | ídos                                    |                                 |                                                                                                    |                                                                                                    |
| Ordem                                                                  | Тіро                                    |                                 | Nome Tipo de Doc. Identificação                                                                                      |                                                                                                    |
| 1                                                                      | PESSOA FISICA                           |                                 | MARIA MARIA SILVA CPF 449-72                                                                                         | 72                                                                                                    |
| Arquivos                                                               | Arquivos:                               |                                 | Incluir preferencialmente arquivos do tipo<br>* Atenção, os arquivos em formato JPEG,<br>anexos o                    | ipo PDF (A4) com tamanho máx<br>EG, JPG, PNG, MP4 e MOV são i<br>os e não fazem parte do Volumo                              |
| Arquivos                                                               | Arquivos:<br>enhum ficheiro selecionado |                                 | Incluir preferencialmente arquivos do tipo<br>* Atenção, os arquivos em formato JPEG,<br>anexos d                    | ipo PDF (A4) com tamanho máx<br>EG, JPG, PNG, MP4 e MOV são i<br>os e não fazem parte do Volumo                              |
| Arquivos Escolher Ficheiros N Arquivos incluídos Data                  | Arquivos:<br>enhum ficheiro selecionado | Documento                       | Incluir preferencialmente arquivos do tipo<br>* Atenção, os arquivos em formato JPEG,<br>anexos o<br>Assinar Cancela | ipo PDF (A4) com tamanho máx<br>EG, JPG, PNG, MP4 e MOV são i<br>os e não fazem parte do Volumo<br>celar Assinatura Download |
| Arquivos Escolher Ficheiros N Arquivos incluídos Data 07/06/2022 11:15 | Arquivos:<br>enhum ficheiro selecionado | Documento<br>TermoCompromisso1. | Incluir preferencialmente arquivos do tipo<br>* Atenção, os arquivos em formato JPEG,<br>anexos o<br>df Cancela      | ipo PDF (A4) com tamanho máx<br>EG, JPG, PNG, MP4 e MOV são i<br>os e não fazem parte do Volumo<br>celar Assinatura Download |

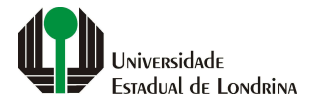

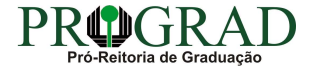

#### **Observação:**

O sistema irá gerar o protocolo como por exemplo (19.062.393-9) que será enviado automaticamente à SAUEL (Sistema de Arquivos da UEL) e posteriormente à DIVISÃO DE ESTÁGIOS (que analisará, cadastrará e prosseguirá com os trâmites usuais). O requerente/estudante poderá acompanhar os trâmites do processo, quando solicitar para monitorar o processo

|                                 | OTOCOLO                          |                                       |                    | PARAN<br>GOVERNODO<br>SECRETARIA DA ADM<br>E DA PREVIDE | E S T A D O<br>INISTRAÇÃO<br>ENCIA |
|---------------------------------|----------------------------------|---------------------------------------|--------------------|---------------------------------------------------------|------------------------------------|
| Tela Inicial                    | Protocolo Geral                  | Sair                                  |                    |                                                         |                                    |
| Terça, 7 de Junho de 2022 - 11: | 13:41                            |                                       | 🗧 🕹 Terezinha      | - v6_2_24_1 (00021                                      | p) - voltar 🗢                      |
|                                 | V Inc                            | clusão do Protocolo 19.062.393-9 real | izada com sucesso! |                                                         |                                    |
| Protocolo Geral do Estado (     | do Paraná                        |                                       |                    |                                                         |                                    |
| - Protocolo                     |                                  |                                       |                    |                                                         |                                    |
| Protocolo: 19.                  | .062.393-9                       | Tipo: Digital                         | Situação: Norma    | al                                                      |                                    |
| Órgão: CID                      | DADAO - PARANÁ INTELIGÊNCIA ARTI | FICIAL - PIÁ                          |                    |                                                         |                                    |
| Sigiloso: Não                   | 2                                |                                       |                    |                                                         |                                    |
| Assunto: ENS                    | SINO SUPERIOR                    |                                       |                    |                                                         |                                    |
| Palavras-Chaves: CID            | DADAO                            |                                       |                    |                                                         |                                    |
| Apensado ao:                    |                                  |                                       |                    |                                                         |                                    |
| Cidade: LON                     | NDRINA / PR                      |                                       |                    |                                                         |                                    |
| Espécie: SOI                    | LICITACAO                        |                                       | Documento: -       |                                                         |                                    |
| Prioridade: Não                 |                                  |                                       |                    |                                                         |                                    |
| Detalhamento: Soli              | icitação                         |                                       |                    |                                                         |                                    |
| - Protocolos Apensados          |                                  |                                       |                    |                                                         |                                    |
| Documentos do Process           | 0                                |                                       |                    |                                                         |                                    |
| Documentos                      |                                  |                                       |                    |                                                         |                                    |
| Documento                       |                                  |                                       |                    | Download                                                | Visualizar                         |
| Processo_190623939_Vol_1_M      | lov_1_a_3.pdf                    |                                       |                    |                                                         | 0                                  |

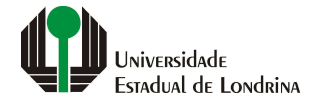

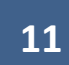

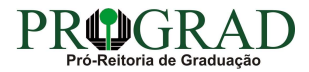

Para localizar o número de seu protocolo, clique em "Tela Inicial", "Monitoramento". Na tela que se segue, irá aparecer o processo ou os processos protocolados

|                                                  |                                          |                     |                  | PARA<br>GOVERN<br>SECRETARU<br>E DA | NÓ DO ESTADO<br>10 DO ESTADO<br>10 PREVIDENCIA |
|--------------------------------------------------|------------------------------------------|---------------------|------------------|-------------------------------------|------------------------------------------------|
| Tela Inicial Protocolo Geral Sair                |                                          |                     |                  |                                     |                                                |
| 12 de Julho de 2021 - 16:42:24                   |                                          |                     | 🛛 Terezinha      | - v6_2_2_97                         | (00021p) - voltar 📀                            |
|                                                  | 🕑 Inclusão do Protocolo 17.856.977-5 re: | lizada com sucesso! |                  |                                     |                                                |
| Drotocolo Caral do Estado do Baranó              |                                          |                     |                  |                                     |                                                |
|                                                  |                                          |                     |                  |                                     |                                                |
|                                                  |                                          |                     |                  |                                     |                                                |
| - Protocolo                                      |                                          |                     |                  |                                     |                                                |
| Protocolo: 17.856.977-5                          | Tipo: Digital                            | 1                   | Situação: Normal |                                     |                                                |
| Órgão: CIDADAO - PARANÁ INTELIGÊNCIA ARTIFI      | ICIAL - PIÁ                              |                     |                  |                                     |                                                |
| Sigiloso: Não                                    |                                          |                     |                  |                                     |                                                |
| Assunto: ENSINO SUPERIOR                         |                                          |                     |                  |                                     |                                                |
| Palavras-Chaves: CIDADAO                         |                                          |                     |                  |                                     |                                                |
| Apensado ao:                                     |                                          |                     |                  |                                     |                                                |
| Cidade: LONDRINA / PR                            |                                          |                     |                  |                                     |                                                |
| Espécie: SOLICITACAO                             |                                          | Documento: -        |                  |                                     |                                                |
| Prioridade: Não                                  |                                          |                     |                  |                                     |                                                |
| Detalhamento: Solicitação                        |                                          |                     |                  |                                     |                                                |
| Protocolos Apensados                             |                                          |                     |                  |                                     |                                                |
| - Documentos do Processo                         |                                          |                     |                  |                                     |                                                |
| Documentos                                       |                                          |                     |                  |                                     |                                                |
| Documento                                        |                                          |                     |                  | Download                            | Visualizar                                     |
| Processo_178569775.pdf                           |                                          |                     |                  |                                     | ۲                                              |
| Anexos<br>Dánica 1 de 1 : (Total de 1 registros) |                                          |                     |                  |                                     |                                                |

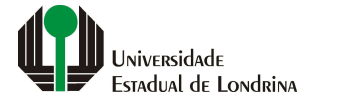

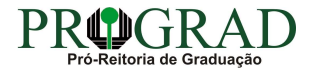

#### **Observação:**

INCLUIR NOVA DOCUMENTAÇÃO: Quando necessitar incluir novos documentos ao processo (tais como, termo aditivo, relatório de atividades e relatório final), acesse o protocolo e ao final da página, clique em SOLICITAR ACESSO. Ao ter o acesso autorizado, poderá anexar novos documentos. OBS: não abrir outro protocolo para este fim! Acesse o mesmo protocolo do estágio (esse número é enviado ao seu e-mail de cadastro no E-protocolo, bem como constará no Portal do Estudante e também na pasta Monitoramento

| Unidades de Armazenamento de Arquivos Fís | sicos                                                          |                                               |
|-------------------------------------------|----------------------------------------------------------------|-----------------------------------------------|
| _ Interessado 1                           |                                                                |                                               |
| Тіро                                      |                                                                | Nome                                          |
| PESSOA FISICA                             |                                                                | MARIA MARIA SILVA                             |
| + Interessado 2                           |                                                                |                                               |
| + Processo Relacionado                    |                                                                |                                               |
| — Último Andamento                        |                                                                |                                               |
| Local de Envio: CIDADAO - CIDADAO         |                                                                | Onde está: UEL - UEL/PTG                      |
| Motivo: ANDAMENTO INICIAL                 |                                                                | Enviado em: 07/06/2022 11:15                  |
| Total Dias em Trâmite: 0                  | Dias Sobrestado: 0                                             | Dias Arquivo Corrente: 0                      |
| + Andamentos                              |                                                                |                                               |
| + Arquivamento                            |                                                                |                                               |
| 🕂 Eliminação                              |                                                                |                                               |
| + Conclusão                               |                                                                |                                               |
|                                           | Para mais informações, entre em contato o<br>UEL/PTG - PROTOCO | om o local atual deste protocolo.<br>LO GERAL |
|                                           | Codoctrodo om: 07/06/                                          | I-4036                                        |
|                                           | Última Atualização Cadastral em: 07/06/2                       | 0022 11:15                                    |
|                                           | Solicitar acesso                                               | Voltar                                        |
|                                           |                                                                |                                               |

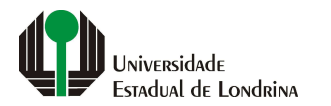

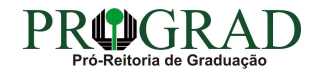

#### Documentação de Estágio a ser inserida via e-Protocolo:

- 1. PLANO DE ESTÁGIO (conectar ao modelo do plano no site: <u>www.uel.br/prograd/estagios</u> Estágio Curricular não Obrigatório);
- 2. <u>TERMO DE COMPROMISSO</u> (conectar ao modelo do termo no site: <u>www.uel.br/prograd/estagios</u> Estágio Curricular não Obrigatório);
- 3. APÓLICE DE SEGUROS
- 4. DOCUMENTOS COMPLEMENTARES:
- 4.1) Estudantes do Curso de <u>Direito</u> matriculados na 4<sup>a</sup> e 5<sup>a</sup> série deverão anexar, além dos documentos acima a <u>Carta de Dispensa para o Estágio</u> <u>Obrigatório</u> (conectar ao modelo do termo no site: <u>www.uel.br/prograd/estagios).</u>
- 4.2) Estudantes do Curso de Administração: anexar cópia do diploma do orientador de campo.

## 5. <u>RELATÓRIOS DE ATIVIDADES: Estes deverão ser entregues 01 a cada no máximo 06 meses</u>

# ANTES DE INICIAR O ESTÁGIO

1 – Os estudantes devem verificar a existência de Convênio entre a Unidade Concedente de Estágio e a UEL (<u>clique aqui para ir em Convênios para Estágios</u>). Caso não haja convênio, solicite a Unidade Concedente do Estágio que estabeleça convênio com a UEL por meio do formulário Cadastral de Convênio (<u>clique aqui para ir em Formulário Cadastral de Convênio para Estágios de Graduação</u>). Com isto, a Central de Estágios e Intercâmbios entrará em contato com a Unidade Concedente do Estágio para propor o convênio e você deverá aguardar a formalização do convênio para prosseguir os outros passos.

2 – Após a formalização do convênio, o(a) estudante deve providenciar os seguintes documentos para protocolização do estágio:

- 01 (uma) via do Plano de Estágio (modelo disponível neste site)
- 01 (uma via) do Termo de Compromisso de Estágio (modelos disponíveis neste site)
- 1 (uma) cópia da apólice de seguro para realização do estágio (fornecida pela unidade concedente)
- Caso seja estudante do Curso de:

DIREITO: Carta de Dispensa do EAAJ (modelos disponíveis neste site)

**ADMINISTRAÇÃO:** Cópia do Diploma do Orientador de Campo

## Atenção:

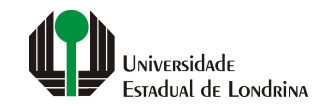

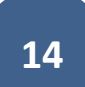

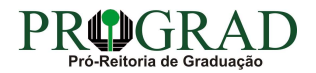

a) Antes de protocolizar o estudante deverá providenciar as assinaturas:

- Na via do Plano de Estágio: Orientador de campo;

- Na via do termo de Termo de Compromisso de Estágio: Unidade concedente.

- O estudante deverá <u>INDICAR</u>, no Plano de Estágio o nome do docente supervisor do estágio (veja em seu curso), para que a Divisão consiga solicitar a assinatura no e-protocolo.

b) As vias do Plano de Estágio, do Termo de Compromisso e apólice devem ser protocolizados no eProtocolo antes do início do estágio, ou seja, a data de início do estágio que constará nos formulários deverá ser "futura", caso seja protocolizado <u>com data retroativa, o</u> processo de solicitação será <u>indeferido</u> (sem validade) e o estudante não poderá realizar o estágio.

c) Estudantes matriculados na última série somente poderão realizar estágio até o último dia do período letivo, conforme calendário dos cursos de graduação da UEL. (link do Calendário de Graduação)

3 – É de responsabilidade do(a) estudante consultar periodicamente no <u>Portal do Estudante</u> (Tramitação da solicitação de estágio; - Possíveis pendências; - Deferimento ou Indeferimento e o e-Protocolo)

4 – Após a aprovação da solicitação do estágio (consultar no portal do estudante), o documento estará disponível ao estudante no e-Protocolo.

5 – Após a retirada das vias do Termo de Compromisso aprovadas o estágio poderá ser iniciado em conformidade com o estabelecido no Termo de Compromisso!

## ENCERRAMENTO DO ESTÁGIO

6 – AOS ESTUDANTES QUE ENCERRAREM SEUS ESTÁGIOS E QUE POSSUEM E-PROTOCOLO DESTE ESTÁGIO: A ENTREGA DOS DOCUMENTOS (CARTA DE CANCELAMENTO, RELATÓRIOS DE ATIVIDADES (01 A CADA NO MÁXIMO 06 MESES DE ESTÁGIO), RELATÓRIO FINAL, RELATÓRIO ANUAL COMPLEMENTAR (PARA ALUNOS DO CURSO DE ADMINISTRAÇÃO), DEVERÁ SER FEITA EXCLUSIVAMENTE, VIA E-PROTOCOLO. Veja modelos dos relatórios no site <u>(link do site).</u>

PARA ENTREGA DE DOCUMENTOS COMPLEMENTARES DO MESMO ESTÁGIO COMO ADITIVOS e outros, não deverá abrir um novo protocolo. Acesse o mesmo protocolo do estágio (esse número é enviado ao seu e-mail de cadastro no E-protocolo, bem como consta no Portal do Estudante e também na pasta Monitoramento: verifique), clique em <u>SOLICITAR ACESSO.</u>

Assim que esta informação aparecer em nosso sistema, criaremos uma pendência para que anexe o documento).

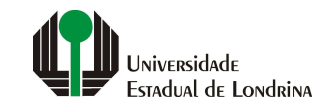

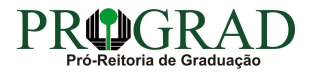

7 – A Central de Estágios e Intercâmbios/ Prograd – encaminhará os relatórios, anexados, ao processo inicial do estágio no e-Protocolo para a aprovação da Coordenação de Estágio e Colegiado do Curso na UEL e após a aprovação do relatório final, o estudante poderá verificar no Portal do Estudante ou no e-protocolo, se os relatórios foram aprovados pela coordenação do curso.

Observação: Se o estudante tiver solicitado (antes do início do estágio) no formulário de Plano de Estágio para atividade acadêmica complementar ou a emissão de certificado, o relatório poderá ser aprovado (conforme regulamento e critério da coordenação do curso) de 3 (três) formas possíveis:

a) Toda Carga Horária do Estágio poderá ser convertida para Atividade Acadêmica Complementar.

b) Toda Carga Horária do Estágio poderá ser destinada para confecção de Certificado de Estágio.

c) Parte da Carga Horária do Estágio poderá ser convertida para Atividade Acadêmica Complementar e outra parte para confecção de Certificado de Estágio.

**8** – Caso o estudante verifique, no <u>Portal do Estudante</u>, que o estágio foi destinado para confecção de Certificado de Estágio, este poderá ser emitido no próprio portal. Verifique a informação no Portal de como acessar o certificado, enquanto estiver matriculado e frequentando.

## **ATENDIMENTO:**

OBSERVAÇÃO – NO PERÍODO DE RECESSO (FINAL DE ANO) NÃO HAVERÁ TRAMITAÇÃO DE DOCUMENTOS POR PARTE DA DIVISÃO DE ESTÁGIOS. OS PROCESSOS ELETRÔNICOS ABERTOS NESTE PERÍODO, SÓ SERÃO CADASTRADOS/TRAMITADOS APÓS O RETORNO DAS ATIVIDADES NO MÊS DE JANEIRO.

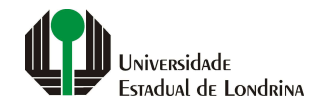

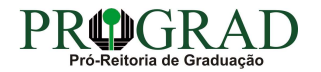